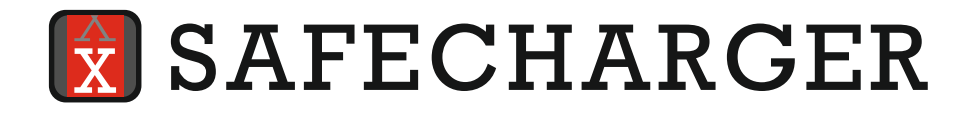

# Wallbox - AC charging station

# **OPERATING MANUAL** JHE9-40032W

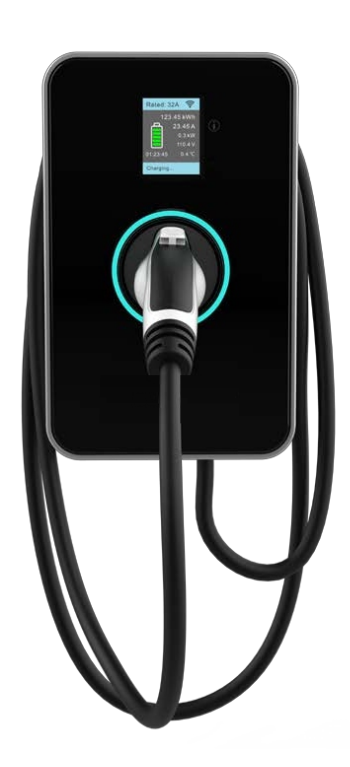

## OPERATING MANUAL CONTENTS

| 1. Imortant safety instructions | 1-3   |
|---------------------------------|-------|
| 1.1. Safety information         | 1     |
| 1.2. Intended use               | 2     |
| 1.3. About this manual          | 3     |
| 1.4. Warranty                   | 3     |
| 2. Contents overview            | 4     |
| 3. Operation                    | 5     |
| 3.1. Power on                   | 5     |
| 3.2. Start charging             | 5     |
| 3.3. End charging               | 5     |
| 4. LED status indicator         | 5     |
| 5. Display screen information   | 6     |
| 6. Fault                        | 7-8   |
| 6.1. Problem solving            | 7     |
| 6.2. Possible causes of fault   | 8     |
| 7. APP summary                  | 9-10  |
| 7.1. User register and log in   | 9     |
| 7.2. Profile info               | 10    |
| 8. APP features                 | 11-16 |
| 8.1. Charging operation         | 11-12 |
| 8.2. Settings                   | 13-14 |
| 8.3. Management                 | 15-16 |
| 9. Dimensions                   | 17    |
| 10. Technical parameter         | 18    |
| 11. Maintenance                 | 19    |
| 12. Disposal                    | 19    |
| 13. Certification               | 19    |

## 1. Important safety instructions

## 1.1. Safety information

Before installing, operating or repairing charging equipment, please readthis safety information carefully, and please check and become familiar with the equipment.

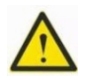

- Electrical Hazard/Fire Hazard The charging station must be installed, commissioned and repaired by a properly trained, qualified and authorized electrician. Such electricians have full responsibility for compliance with the current standards and installation regulations. Check the installation manual for additional details.
- Charging cable plugs with defects or excessive wear and tear should not be used.
- If the LED status indicator remains red, the charging station must be powered off until the equipment is replaced.
- The owner (end user) must ensure that the charging stationis in good operating condition.
- Periodically check the charging station socket or charging cable plug (including the charging cable) for defects and the housing for signs of damage (visual inspection).
- Repair or replacement of the charging station is only to be completed by trained professionals.
- Damaged charging station should be powered off and replaced as soon as possible.
- No unauthorized alteration or adjustment shall be made to the charging station.
- Do not remove any identifiers such as safety marks, warning instructions, nameplates, labels, or cable marks.
- The charging station does not have a power switch.
   The output circuit breaker in the equipment connector or distributor can be used as power isolation equipment.
- No extension cords shall be used to connect charging stations to electric or plug-in hybrid vehicles.
- Only connect an electric car or a plug-in hybrid to the corresponding charger. Do not use the charger to connect to any other loads (power tools, etc.).

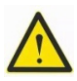

- Plug & Unplug the charging cable from the vehicle using the plug handle.
- Ensure that the charging cable is not subject to any mechanical damage (kinked, stuck or crushed). Avoid any heat source, dirt or water in contact areas.
- Always visually inspect the plug and cables before charging. Please ensure the interior of the charging plug is dry andclear of dirt. Inspect Charging cable for damage, fraying insulation, etc.
- Ensure that charging station is not damaged by improper handling (housing cover, internal parts, etc.).

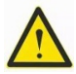

### Important tips

- For charging stations installed outdoors, the terminal plate cover should only be opened in dry weatherconditions.
- Do not open the cover until the current charging is completed and the vehicle is disconnected.

### 1.2. Intended use

The charging station is only used to charge electric vehicles or plug-in hybrids for both indoor and outdoor use. Do not use the charging station to connect to any other equipment, such as power tools. The use of this equipment for set purposes shall meet the environmental conditions set at the time of development.

The development, production, testing, and documentation of the charging station shall be based on the current relevant safety standards. If being operated in accordance with these instructions and specified purpose, this product will not cause any danger to personal health and property under normal circumstances.

The equipment must be grounded. Grounding helps reduce the risk of electric shock.

Please carefully follow the instructions outlined in this manual. Otherwise, a potential hazard may occur or the safety equipment may become inoperable. In addition to the safety information described in this manual, please review specific equipment specified in the Safety and Accident Prevention Code.

### 1.3. About this manual

- The manual and the functions described herein apply to the following types of equipment: Charging station JHE9-40032W
- The charging station and charging station App illustrations and instructions in this manual refer to the typical version of this device. It may differ from your device and APP version..
- This manual applies to the following target groups: JHE9-40032W charging station user, Commissioning Technician, Maintenance Technician

### 1.4. Warranty

#### 1.4.1. The following conditions are not covered by warranty:

- Any defects or damage caused by failure to install inaccordance with the charging station installation manual.
- Any defects or damage caused by for not using the product in accordance with the charging station installation manual
- Damage caused by an unauthorized electrician install.
- Improper site preparation or maintenance, improper installation, and external damage, such as scratches and dents.
- Damage caused by extreme power surges, extreme electromagnetic fields, or natural phenomenon.

## 2. Contents Overview

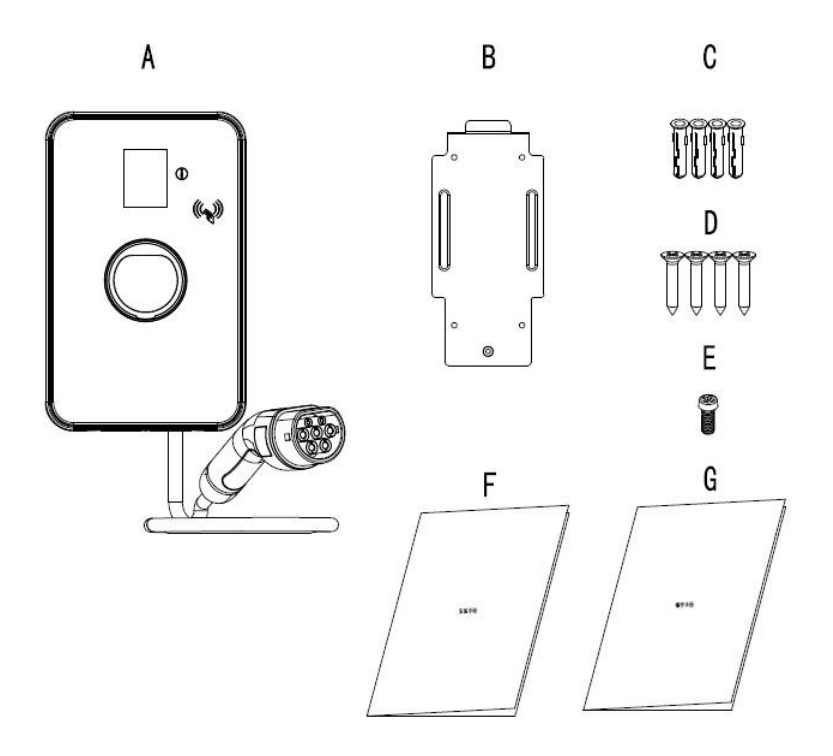

- A. Charging station
- B. Back plate
- C. Wall anchor (4)
- D. Self tapping screw (4)
- E. Screw (1)
- F. Installation manual
- G. Operational manual

## 3. Operation

### 3.1. Power On

When the device is powered on, the system enters a self-test, and the status indicator will display yellow. The device is readywhen the Status indicator turns blue, and the LCD will display charging information.

### 3.2. Start charging

There are two charging modes: Plug-and-Play Charge and APP mode. In the Plug-and-Play mode (default setting), connect the vehicle and the charging connector to begin the charging process. The screen displays "charging", and the LED status indicator is blue.

### 3.3. End charging

The vehicle ends charging automatically, and the LED status indicator remains green. The user unplugs the vehicle connection, and the LED status indicator remains blue.

## 4. LED status indicator

| LED lamp              | Status                                |
|-----------------------|---------------------------------------|
| Black                 | Station not connected to power supply |
| Yellow 1-sec pulse    | System initialization                 |
| Blue Steady on        | No vehicle connected                  |
| Yellow steady on      | Vehicle connected, waiting to charge  |
| Blues flashing        | Vehicle charging                      |
| Green steady on       | Charging complete                     |
| Yellow quick flashing | Automatic capacity reduction          |
| Red                   | Fault                                 |

## 5. Display screen information

- The LCD screen shows the relevant electrical parameters and charging time.
- The status/fault bar indicates the working process and fault type (if present).
- The LCD screen will enter Screensaver mode automatically.
- Wake the Status Screen by tapping the information button.

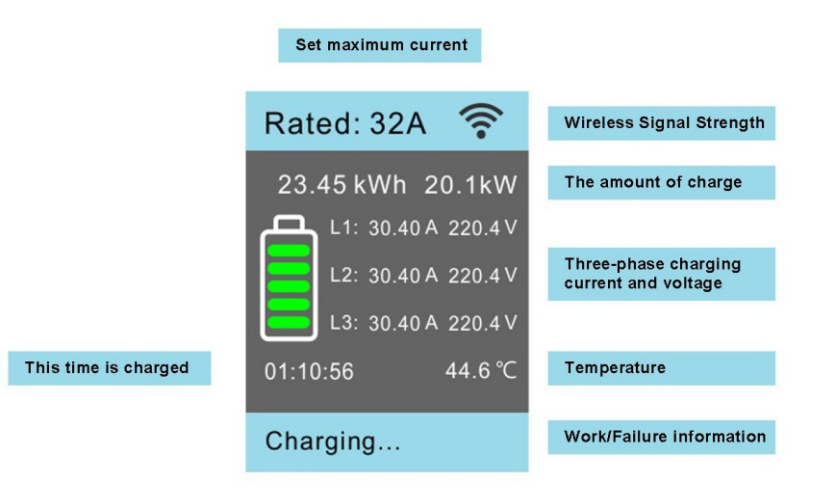

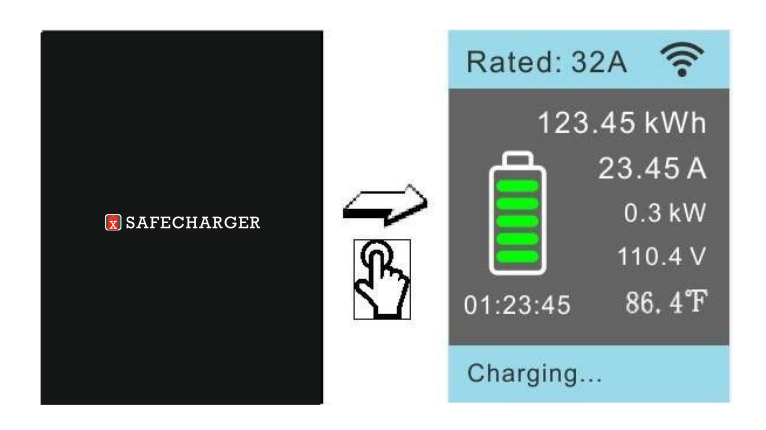

## 6. Fault

## 6.1. Problem solving

| Fault situation                                     | Method of operation                                                                                                    |  |  |
|-----------------------------------------------------|----------------------------------------------------------------------------------------------------|--|--|
| Status indicator                                    | 1. Power supply is disconnected - Check circuit breaker and ensure breaker is set to ON.                                                                                                    |  |  |
|                                                     | 2. Equipment failure - Contact support.                                                                                                    |  |  |
| Charging cannot<br>start (yellow<br>or green light) | 1. Charging plug is not correctly inserted<br>into vehicle - Unplug and reconnect securely                                                                                                    |  |  |
|                                                     | <ol> <li>The vehicle has been set to reserve charging</li> <li>Check the vehicle.</li> </ol>                                                                                                    |  |  |
|                                                     | <ol> <li>The vehicle does not need to charge or fault</li> <li>Check the vehicle.</li> </ol>                                                                                                    |  |  |
| Charging time<br>extended                           | 1. Vehicle is reserve charging.                                                                                                    |  |  |
|                                                     | <ol> <li>Reduced charging due to high temperature</li> <li>Check current values on LCD display.</li> </ol>                                                                                                    |  |  |
|                                                     | <ol> <li>Charging current at max</li> <li>Check current values on LCD display.</li> </ol>                                                                                                    |  |  |
| Steady red light                                    | If charging station faults, refer to the fault information displayed on the LCD screen                                                                                                    |  |  |
|                                                     | Disconnect charging plug, shut off the power<br>supply ( disconnect the circuit breaker).<br>Wait 30 seconds and tirn on power supply<br>to restart system. If the issue persists, contact<br>customer support. |  |  |

## 6.2. Possible causes of fault

| LCD display<br>fault shown | Status                                                                                                    |
|----------------------------|----------------------------------------------------------------------------------------------------|
| Overcurrent                | Overcurrent protection.<br>Charge again after 10min interval. If overcurrent<br>fault occurs three times, end charging and then<br>contact customer support. |
| Overvoltage                | Overvoltage protection.<br>Resume charging after the voltage is normalized.                                                                                  |
| Undervoltage               | Undervoltage protection.<br>Resume charging after the voltage is normalized.                                                                                 |
| Contractor error           | Contactor status failure.<br>Contact customer support.                                                                                                    |
| Overtemperature            | Over-temperature protection.<br>Resume charging after temperature has cooled.                                                                                |
| CCID leakage               | CCID leakage protection. Remove vehicle plug and reconnect after 30 seconds                                                                                  |
| Groundfault                | Ground-fault protection.<br>Check for proper grounding.                                                                                                    |
| Short circuit Err          | Short circuit protection.<br>Contact customer support.                                                                                                    |
| Control pilot Err          | Control pilot failure.<br>Abnormal draw during charging.                                                                                                    |

## 7. APP Summary

In APP controlled mode,"EV Safecharger" APP manages the tasks of the charging station through WIFI, and Plug-and-Play mode will be disabled. The APP can be used to start and stop charging, view harging data, and additional information. Administrators can also authorize other users by sharing access.

### 7.1. User register and log in

Download the "EV Safecharger" APP through the Apple App Store or Google Play Store. New users must register and log in.

| User Register                                                                                                    | User Login                                                                                                    | Forgot Password                                                                                                    |  |
|----------------------------------------------------------------------------------------------------|----------------------------------------------------------------------------------------------------|----------------------------------------------------------------------------------------------------|--|
| New users must register<br>after downloading the "EV<br>Safecharger" APP. Tap<br>"Register" to enter<br>the registration process. | After successful<br>registration, enter the<br>[account and password<br>login] page, enter the email<br>and password to log in.                           | If the user is unable to<br>remember password, tap<br>"ForgotPassword?"<br>and proceed to reset<br>password.            |  |
| Create Account<br>Lapte to the sign as start                                                                                      |                                                                                                    | DE EORISION<br>E<br>E<br>E<br>E<br>E<br>E<br>CONSISTON<br>E<br>E<br>E<br>E<br>E<br>E<br>E<br>E<br>E<br>E<br>E<br>E<br>E |  |
| Receive an account? Sign in<br>Get verification code<br>Chevronic and aprox boolut 10 Okapy?<br>Name Agronomic and Privacy Privac | Enail Mattery Laword Hume<br>Farmand<br>Create accesses<br>Login<br>Theorematic Anal Agrees to Massimo 10 Changer's<br>State Agreement" and Proceep Fully | End Makes<br>Get verification code                                                                                      |  |
| Check E-Mail> GetCaptcha><br>Enter Verification Code> Set<br>Password> Finish.                                                    | Enter User Name<br>and Password to log in.                                                                                                    | Check E-Mail> GetCaptcha><br>Enter Verification Code><br>Reset Password> Finish.                                        |  |

## 7.2. Profile info

Click the profile icon in the upper left corner to enter the profile info page.

#### From top to bottom :

- Profile and Nickname
- Current version
- Frequently asked questions
- Privacy policy
- User agreement
- Change password
- Log out

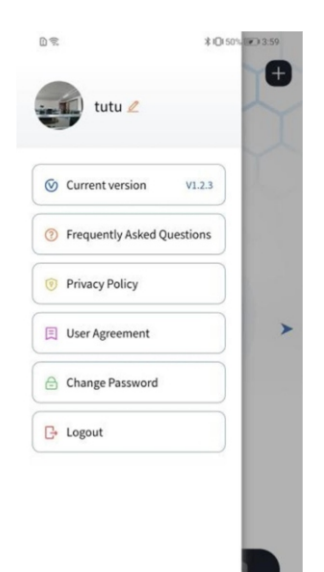

#### Profile and nickname:

Tap to modify the user nickname: (nickname limited to 50 characters)

#### **Current version:**

If there is an app update available, the red "new" logo will display. Tap this notification go to the App Store to update the app.

#### FAQ:

Tap to view common problems and solutions.

#### Privacy policy:

Software privacy policy.

#### **User agreement:**

Tap to view User instructions and agreements.

#### Change password:

Tap on this function to reset the account password.

#### Log out:

Tap to log out of the account and return to the login page.

## 8. APP Features overview

| Class                      | Function                   | Description                                                                                                    | Account      |               |
|----------------------------|----------------------------|----------------------------------------------------------------------------------------------------|--------------|---------------|
|                            |                            |                                                                                                    | User         | Administrator |
| Charge                     | Search<br>JHE9-40032W      | The app automatically searches<br>for the nearby available<br>JHE9-40032W                                                                           | $\checkmark$ | $\checkmark$  |
|                            | Pairing<br>JHE9-40032W     | Select your JHE9-40032W<br>that you want to pair with<br>through your login data.                                                                   | $\checkmark$ | $\checkmark$  |
|                            | Start and end the charging | Start charging and end charging with this function.                                                                                                 |              | $\checkmark$  |
|                            | Charging state             | The App displays the current<br>state of the device in a visual<br>form, which is synchronized<br>with the state indicator<br>and the display data. | $\checkmark$ | $\checkmark$  |
| Char<br>Ch<br>Setting Wire | Charging enviroment        | Manage the working voltage<br>and the maximum available<br>charging current.                                                                        |              | $\checkmark$  |
|                            | Charging method            | Select the APP launched mode or plug and play mode.                                                                                                 |              | $\checkmark$  |
|                            | Wireless connections       | Modify the wireless connection                                                                                                    |              | $\checkmark$  |
|                            |                            | Create user account                                                                                                    |              | $\checkmark$  |
|                            |                            | Delete user account                                                                                                    |              | $\checkmark$  |
|                            | Share the account          | Reset your own password                                                                                                    |              |               |
|                            |                            | Reset the user password                                                                                                    |              | $\checkmark$  |
|                            | Firmware                   | Download the latest firmware                                                                                                    |              | $\checkmark$  |
|                            | Charging data              | Check the charging records for the last three months.                                                                                               |              | $\checkmark$  |
| Manage                     | Power data                 | Check the charge volume<br>in the past three months<br>or one year.                                                                                 | $\checkmark$ | $\checkmark$  |
|                            | Failure logging            | Check the recent failure record in the past three months                                                                                            | $\checkmark$ | $\checkmark$  |

## 8.1. Charging operation

### 8.1.1. Add the pile

Users can scan the bar code to add the charger by tapping "+" in the upper right corner of the interface. Scan the bar code $\rightarrow$  Hold the information key for 10secs to enter the network connection mode (WIFI icon flashing) $\rightarrow$  Tap to start searching, keeping the phone close to the charger $\rightarrow$  Tap connection $\rightarrow$  Set up WIFI $\rightarrow$  Complete.

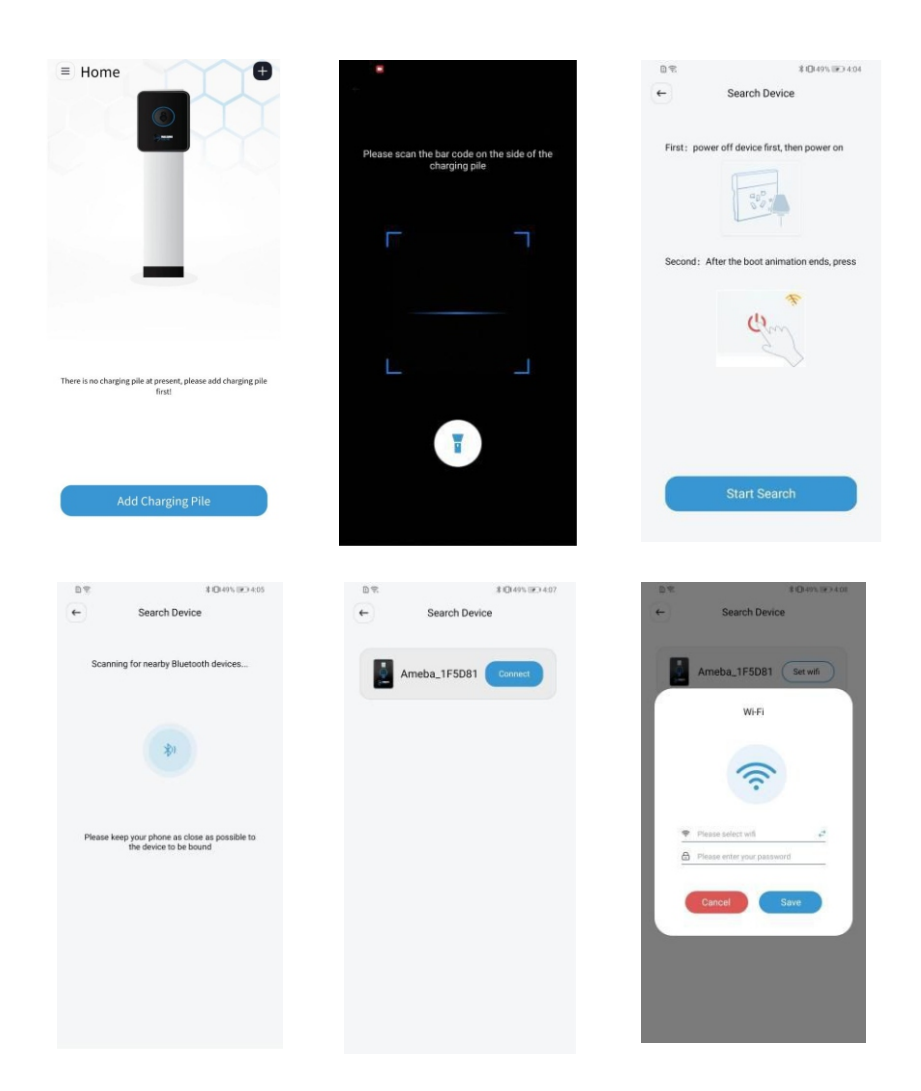

## 8.1.2. Charger status

After the user adds the charger, the main interface will display the added charger. If there are multiple chargers, you can slide left and right or tap the left or right arrows to switch between them. There are six states of the charger, "offline", "alarm", "idle", "in operation", "charging" and "complete".

- When the charger is not connected to network, the offline state is displayed.
- When the charger is undervoltage/overvoltage, the alarm state is displayed.
- When the charger is connected to the network with out any other operation, the idle state is displayed.
- When the charger is connected to a vehicle, the charging state is displayed.
- When the charger has completed charging the vehicle, the complete state is displayed .

### 8.1.3. Charging

When the charger is set to "APP Launched", tap "Start charging" button and plug the plug into the car to start charging. To end charging, tap "End charging" button or pull the plug directly to stop charging. When the charger is set to "plug and charge", plug in vehicle to start charging, and end the charging by unplugging.

### 8.1.4. Settings

Tap the menu icon at the right bottom of the page to enter the menu page of the pile. Exists: "Pile settings" "Firmware upgrade" "Device sharing" "About the pile"

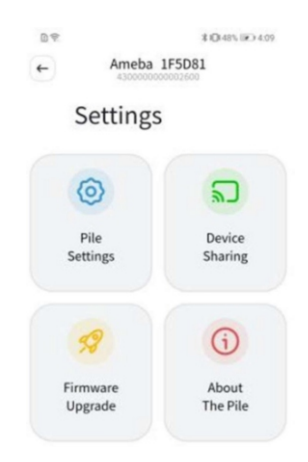

## 8.2. APP Settings

### 8.2.1. Setting of the pile parameters

In the pile setting, from top to bottom are "Device Name", "Charging Environment", "Charging Mode", "Modify WIFI", "Device Sharing" and "Delete".

| Device name                                                                                                    | Charging<br>enviroment                                                                       | Charging mode                                                                                                    | Modify WIFI                                                                                                    | Device sharing                                                                                                    |
|----------------------------------------------------------------------------------------------------|----------------------------------------------------------------------------------------------|----------------------------------------------------------------------------------------------------|----------------------------------------------------------------------------------------------------|----------------------------------------------------------------------------------------------------|
| User can modify<br>the charger name<br>after clicking it.                                                                                                  | The pile voltage<br>and current can<br>be set on this<br>page, click to save<br>the setting. | You can choose<br>the APP launched<br>mode or Plug<br>charger mode.                                                                                                    | Connect Bluetooth<br>first, then modify<br>WIFI.                                                                                                    | After clicking<br>the small plus<br>number in the<br>upper right corner,<br>enter the account<br>to be shared, then<br>you can share<br>the charger<br>with other users. |
| Pic Setting<br>Pic Setting<br>Decer Rore<br>Charging Environment<br>Decir Roris<br>Decir Roris<br>()<br>()<br>()<br>()<br>()<br>()<br>()<br>()<br>()<br>() | Charging Environment  Select Webger (M  200  Web  1  3  6  10                                | Constant Constant Con | COUNDANT<br>+ Barch Dence<br>Fast: proser of data fast, that proser or<br>East of the fast of the thousand of the fast<br>East of the fast of the fast of the fast of the fast<br>East of the fast of the fast of the fast of the fast<br>East of the fast of the fast of the fast of the fast<br>East of the fast of the fast of the fast of the fast<br>East of the fast of the fast of the fast of the fast of the fast<br>East of the fast of the fast of the fast of the fast of the fast<br>East of the fast of the fast of the | DE EDucio Sharing                                                                                                    |
|                                                                                                    | Save                                                                                         | App launched<br>Plug charger                                                                                                    | Start Search                                                                                                    |                                                                                                    |

The maximum current is set and refer to the installation manual. Overvoltage and overcurrent failure may occur due to improper setting.

### 8.2.2. About charging station

On this page, users can view the firmware version currently used by piles.

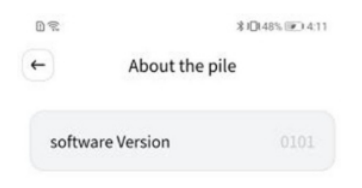

### 8.2.3. Firmware upgrade

This page displays the current version number and whether there is a new version to upgrade. If the latest version of the firmware is detected, tap the "Update Now" button to upgrade. If the upgrade fails, return to the previous page and enter the [firmware upgrade] page again for a re-upgrade.

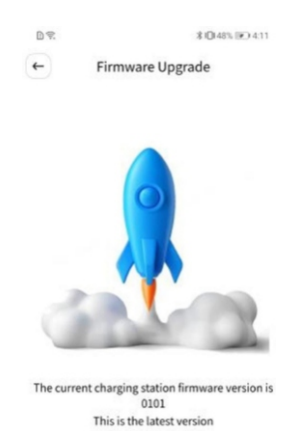

### 8.3. Management

Tap the log icon on the middle bottom of the page and enter the pile log page. Users can choose to check "My Logs", "All Logs " of the pile and "Power Statistics", and can also switch piles byslidingleft and right..

| Charging log                                                                                                    | Charging details                                                                                                    | Power statistics                                                                                                    |
|----------------------------------------------------------------------------------------------------|----------------------------------------------------------------------------------------------------|----------------------------------------------------------------------------------------------------|
| Users will display<br>"charging start time",<br>"total charging power",<br>and "total charging<br>duration" in the pages<br>of "My Logs"<br>and "All Logs"                                                                                                    | Users can tap any<br>charging log to enter the<br>charging details page.<br>In the charging details<br>page, users can view<br>"charging start time",<br>"charging end time",<br>"total charging duration",<br>"total charging power",<br>"operator","charging status",<br>"remarks" (charging fault<br>record) | Users can view<br>the charging power<br>consumption and charging<br>time through the column<br>statistics chart.Users tap<br>the "Daily" button on<br>the top left of the chart<br>to switch two statistics<br>methods: "daily statistics".<br>Users can tap the time<br>button on the top right<br>of the chart to select<br>the required statistics time. |
| Logs     Alog 20140     Alog 20140     Alog 20 | Charging DetailsStart Time2022-10-07 13-36-16End Time2022-10-07 13-36-26Duration0 minPower0 kminPower0 kminCharge StateSuccessRemarksRemotely stop charging                                                                                                    | E Logs<br>(b)(cp; Accp: Status)<br>Daily • 2022-10-27 • 2022-11-03<br>Charging capacity (SWN)<br>1<br>3<br>4<br>4<br>4<br>5<br>6<br>6<br>6<br>6<br>6<br>6<br>7<br>1<br>1<br>1<br>1<br>1<br>1<br>1<br>1<br>1<br>1<br>1<br>1<br>1                                                                                                    |
| "All Logs" the pile<br>is only available<br>to the administrator.                                                                                                    |                                                                                                    | When using daily statistics,<br>the maximum time is three<br>months. In monthly<br>statistics, the maximum<br>time is one year.                                                                                                    |

## 9. Dimensions

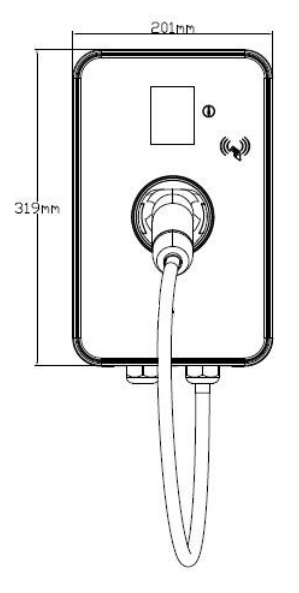

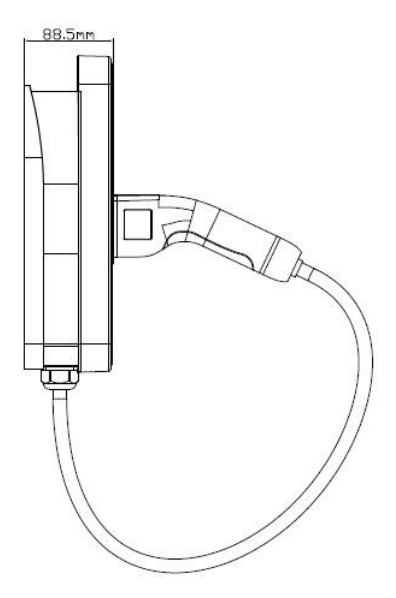

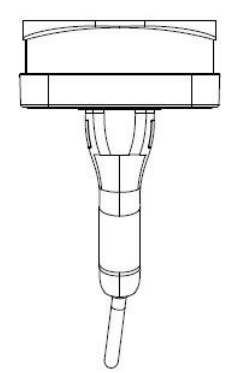

## **10. Technical parameter**

| Description          | Project                           | Parameter                                                                   |  |
|----------------------|-----------------------------------|-----------------------------------------------------------------------------|--|
|                      | Working voltage                   | AC400V±10%                                                                  |  |
|                      | Working frequency                 | 50/60±1 HZ                                                                  |  |
|                      | Output power                      | 22kW                                                                        |  |
|                      | Stand-by power consum.            | 5W                                                                          |  |
|                      | Rated output current              | AC 32A (can be set 6/10/16/32A)                                             |  |
| Els stuis            | Working temperature               | -40 °C ~ +50 °C, over 60 °C derating                                        |  |
| parameter            | Storage temperature -40°C ~ +80°C |                                                                             |  |
| P                    | Humidity                          | ≤95 % (without condensation)                                                |  |
|                      | Altitude                          | 2km                                                                         |  |
|                      | Isulation resistance              | >10MΩ                                                                       |  |
|                      | Dielectric strenght               | Leaking current≤10mA                                                        |  |
|                      | External breaker                  | Need install breaker                                                        |  |
|                      | Grounding system                  | TN-S                                                                        |  |
|                      | Ground fall detection             | Ground fall detevtion, automatic recovery                                   |  |
| Safety<br>protection | Residual current detection        | A+6mA DC                                                                    |  |
|                      | Protection function               | Overvoltage, undervoltage and overcurrent protection, output short circuit  |  |
|                      | Protection class                  | IP55 (instal. according to instructions), IK08                              |  |
| Metering             | Without MID independent meter     | On-board measurement                                                        |  |
|                      | Display mode                      | 2,8 inch color backlit LCD                                                  |  |
|                      | Starting mode                     | Self-starting, application, RFID, RS485                                     |  |
| Interface            | Charging mode                     | Automatic, manual                                                           |  |
|                      | Charging port                     | IEC62196-2                                                                  |  |
|                      | Charging cable                    | 5 m                                                                         |  |
|                      | Communication                     | WIFI                                                                        |  |
| Com                  | Control                           | RS485 with ModBus protocol, can be connected to homemanagement/other system |  |
| oom.                 | RFID                              | ISO/IEC 15693/ISO14443-A                                                    |  |
|                      | Com. protocol                     | OCPP1.6/2.0                                                                 |  |
|                      | Software upgrade                  | ΟΤΑ                                                                         |  |
|                      | Boundary dimension                | 201*319*88,5 mm                                                             |  |
| Structure            | Installation                      | Wall                                                                        |  |
| parameter            | Weight kg                         | 2,4 kg (with charging cable)                                                |  |
| Certification        | Certification                     | CE                                                                          |  |

## 11. Maintenance

- Do not use corrosive solvents or cleaning products.

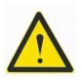

- Do not clean with high-pressure water or power washer.
- Asrequired, use wet cloth to clean the equipment, stubborn dirt can be removed with mild, solvent-free cleaning products.

## 12. Disposal

After the equipment is suspended, please submit it to the service department in accordance with the current waste disposal regulations.

## **13. Product certification**

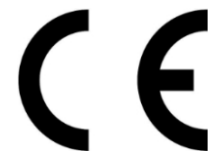

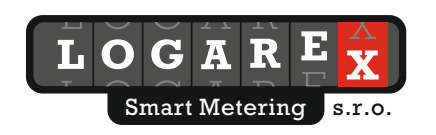